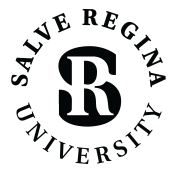

INFORMATION TECHNOLOGY

salve.edu/information-technology/help-desk

## CONNECTING TO SRU-RESNET-STUDENTS WI-FI APPLE iOS/iPAD OS

| 📶 Verizon 🗢                                                                                                    | 4:16 PM                 | 🕈 100% 📢         |  |  |  |
|----------------------------------------------------------------------------------------------------|-------------------------|------------------|--|--|--|
| < <u>Settings</u>                                                                                                    | Wi-Fi                   |                  |  |  |  |
|                                                                                                    |                         |                  |  |  |  |
| Wi-Fi                                                                                                    |                         |                  |  |  |  |
| SRU-Commu                                                                                                    | inity<br><sup>brk</sup> | <del>?</del> (j) |  |  |  |
| MY NETWORKS                                                                                                    |                         |                  |  |  |  |
| SalveResNet                                                                                                    | Test                    | 🕯 🗢 i            |  |  |  |
| OTHER NETWORKS                                                                                                    | 51 <u>2</u>             |                  |  |  |  |
| SRU-Guests                                                                                                    |                         | <b>?</b> (i)     |  |  |  |
| SRU-ResNet                                                                                                    | -Guest                  | 🔒 🗢 i            |  |  |  |
| SRU-ResNet                                                                                                    | -Students               | • ≑ (ì)          |  |  |  |
| Other                                                                                                    |                         |                  |  |  |  |
|                                                                                                    |                         |                  |  |  |  |
| Ask to Join Networks Notify >                                                                                                    |                         |                  |  |  |  |
| Known networks will be joined automatically. If no known<br>networks are available, you will be notified of available<br>networks. |                         |                  |  |  |  |
| Auto-Join Hots                                                                                                    | pot                     | Ask to Join >    |  |  |  |

## FOR BEST RESULTS, REGISTER ALL YOUR DEVICES ON WI-FI IN YOUR DORM ROOM.

**1.** On your iPhone or iPad, open the Settings app.

- 2. Select Wi-Fi in the Settings app
- 3. Select SRU-ResNet-Students from the list of
- Wi-Fi networks available on your device.

**4.** On the *SRU-ResNet-Students* network, you will be asked to *Enter Password* to connect to the network.

**5.** Type in the password of '**SalveRegina**' (case sensitive), then select *Next*.

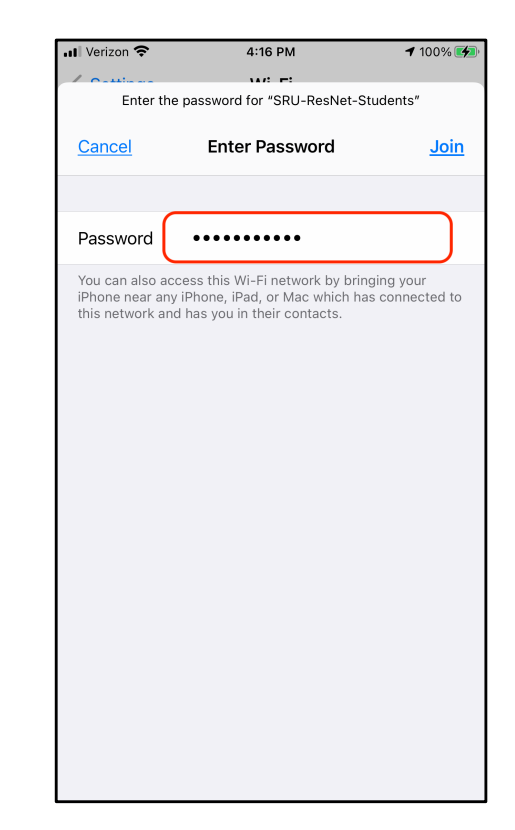

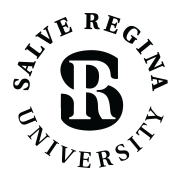

INFORMATION TECHNOLOGY

salve.edu/information-technology/help-desk

## CONNECTING TO SRU-RESNET-STUDENTS WI-FI APPLE iOS/iPAD OS

| Verizon LTE                                                                                                    | 4:18 PM                                                                                                    | <b>-7</b> 100% 🚮         | .iti Ve | rizon LTE          | 4:18 PM | A 100% 🛃  |
|----------------------------------------------------------------------------------------------------|----------------------------------------------------------------------------------------------------|--------------------------|---------|--------------------|---------|-----------|
| < >                                                                                                    | Log In                                                                                                    | <u>Cancel</u>            | <       | >                  | Log In  | Done      |
| You will nee<br>this net<br>firstname.li<br>PASSWORD<br>You must ce<br>internet.<br>By selecting<br>network with<br>agree to the<br>Regina Univ-<br>located at thi | tog in      d to be on the list of authoriz work in order to access the li  astname    this check box, and accessi your device, you acknowled terms and conditions of the ! ersity Network and Compute is URL: | ed users for<br>nternet. |         | You are close this | Log In  | s safe to |
|                                                                                                    | Sign In                                                                                                    |                          |         |                    |         |           |

6. Type in your Salve username and password. <u>Do not include</u> <u>the "@salve.edu" in the</u> <u>username</u>, then select the check box consenting to the Salve Regina University Network and Computer Use Policy.

Then select the Sign In button.

Select Done after receiving the Connected to the Internet notice.

## QUICK TIPS

- Temporarily disable any VPN services you may be using.
- The 'SalveRegina' network key/password is case sensitive. This must be entered correctly for full access.
- Make sure your Salve username and password is correct.
- Disable custom network settings make sure your network settings on your device are set for DHCP, and there no statically assigned IP addresses or DNS servers.
- Try giving your device a restart.
- If you are still stuck, contact the Technology Services Center for assistance. Contact information is provided at the bottom of this document.